## Pro biblio

## Cache wissen

Met onderstaande stappen wordt het lokale geheugen (de lokale cache) gewist.

- Ga naar Vestigingsbeheer -> Werkplekbeheer -> Cache wissen.
- Klik 2 x JA en op OK.
- Start client opnieuw.

| Vestigingsbeheer |                            |   |                                          |   |
|------------------|----------------------------|---|------------------------------------------|---|
|                  | Werkplekbeheer             | > | Werkdatum wijzigen                       |   |
|                  | Kastenbeheer               |   | Andere gebruiker                         |   |
|                  | Plaatsing en plattegronden |   | Berichten in venstertitel niet knipperen |   |
|                  | Kalender                   |   | Lees <u>b</u> aarheid                    | > |
|                  | Ingave bezoekersaantal     |   | Taa <u>l</u> keuze                       | > |
|                  | Vakantie uitleenperioden   |   | Bonprinter tijdelijk uitschakelen        |   |
|                  | Pincode personeel          |   | Mededeling op bon                        |   |
|                  | Magazijnaanvragen          |   | Configuratie                             |   |
|                  | BalieScankaart             |   | Cache wissen                             |   |
|                  | Lesset                     |   | Geprinte berichten                       |   |
|                  | Test XML-bonnen            |   | Communicatietest                         |   |
|                  | Portal Links               |   |                                          |   |
|                  | Bestandsbeheer             |   |                                          |   |

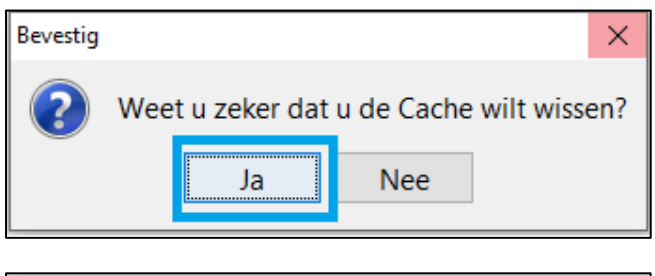

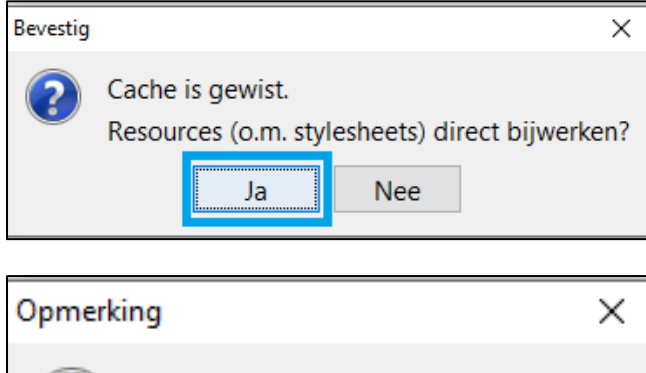

Resources zijn bijgewerkt.

OK